# Sx500シリーズスタッカブルスイッチでの Ternary Content Addressable Memory(TCAM)割 り当ての設定

## 目的

Ternary Content Addressable Memory(TCAM)は、Quality of Service(QoS)、アクセスコント ロールリスト(ACL)、VLANなどのさまざまなアプリケーションで使用されるメモリとリソ ースを格納するために、スイッチによって使用されます。Sx500用のTCAMは512のルール を保持できます。アプリケーションが有効な場合、TCAMルールの一部を使用できます。ア プリケーションの各ルールエントリは、最大1つまたは2つのTCAMルールを使用します。

このドキュメントの目的は、Sx500シリーズスタッカブルスイッチでTCAM割り当てを設定 する方法を説明することです。

## 該当するデバイス

・ Sx500シリーズスタッカブルスイッチ

#### [Software Version]

• v1.2.7.76

#### TCAM使用率の表示

ステップ1:スイッチ設定ユーティリティにログインし、[Administration] > [TCAM Allocation Settings]を選択します。[*TCAM Allocation Settings*]ページが開きます。

[TCAM割り当て設定(TCAM Allocation Settings)]ページの一部は、[予約済みTCAMサイズ(

*Reserved TCAM Size)*]と[実在TCAM割り当て(Actual TCAM Allocation)]に表示されます。[予 約済みTCAMサイズ(Reserved TCAM Size)]フィールドには、次の情報が表示されます。

・ IPエントリ: IPv4スタティックルート、IPインターフェイス、およびIPホスト用に予約 されたTCAMエントリの合計使用数。

・ Non IP Entries:ACLルール、CoSポリシー、VLANレート制限など、他のアプリケーション用に予約されたTCAMエントリ。

[Actual TCAM Allocation]領域には、次の情報が表示されます。これらのフィールドは、 [Used]と[Available TCAM]の両方のリソースに使用されます。

・ IPv4スタティックルート:使用され、使用可能なIPv4ルートエントリの数が表示されます。

・ IPv4インターフェイス:使用および使用可能なIPインターフェイスエントリの数が表示 されます。

・ IPホスト:使用され、使用可能なIPホストエントリの数が表示されます。

・ Non IP Entries:ACLルールやVLANレート制限などのアプリケーションによって予約さ れたエントリを表示します。

| New Settings                                                                                                    |      |                                |
|----------------------------------------------------------------------------------------------------|------|--------------------------------|
| You must save your current configuration before changing the TCAM Allocation Settings.<br>The new TCAM Allocation Settings must follow the rules below.<br>1. For Max Number of IPv4 Static Routes: New value must be greater than or equal to the current used<br>2. For Max Number of IP Interfaces: New value must be greater than or equal to the current used<br>3. New Max Number of IPv4 Static Routes + 2*Max Number of IP Interfaces + Max Number of IP Host <= |      |                                |
| Max Number of IPv4 Static Routes:                                                                                                    | 128  | (Range: 1 - 128, Default: 128) |
| Max Number of IP Interfaces:                                                                                                    | 128  | (Range: 2 - 128, Default: 128) |
| Max Number of IP Hosts:                                                                                                    | 200  | (Range: 2 - 200, Default: 200) |
| Available Non IP Entries After Apply:                                                                                                    | 1436 |                                |
| Apply Cancel                                                                                                    |      |                                |

注: [New Settings]では、新しいTCAM割り当て設定のルールを参照できます。

ステップ3:[Max Number of IPv4 Static Routes]フィールドにIPv4スタティックルートの*最大 数を入力*します。デフォルトは 128 です。

ステップ4:[Max Number of IP Interfaces]フィールドにIPインターフェイスの*最大数を入力*し ます。デフォルトは 128 です。

ステップ5:[Max Number of IP Hosts]フィールドにIPホストの*最大数を入力*します。デフォ ルト値は 200 です。

ステップ6:[**Apply**]をクリックして設定を保存し、新しい設定を使用して自動的に再起動します。